| Student Move    | Description                                  | Implementation                                  |
|-----------------|----------------------------------------------|-------------------------------------------------|
| Add/Drop        | Student switches to a class with the same    | Student uses Switch Class link                  |
|                 | Master Template in the first 10 days         | <ul> <li>License transfers with them</li> </ul> |
|                 |                                              | <ul> <li>Progress carries over</li> </ul>       |
|                 |                                              | Note: Switch Class will disappear               |
|                 |                                              | after 10 days                                   |
| Repeating Class | Student moves to the same level class after  | Instructor Moves Student                        |
|                 | 10 days (same MT)                            | <ul> <li>Previous class is inactive</li> </ul>  |
|                 |                                              | <ul> <li>New license used</li> </ul>            |
|                 |                                              | <ul> <li>Progress carries over</li> </ul>       |
| Promoted        | Student moves to the next level class in the | Student uses + NEW CLASS button or              |
| Student         | series                                       | Instructor moves student                        |
|                 |                                              | <ul> <li>Previous class is inactive</li> </ul>  |
|                 |                                              | <ul> <li>New license used</li> </ul>            |
|                 |                                              | Fresh start                                     |

## 1. New Student (non SSO)

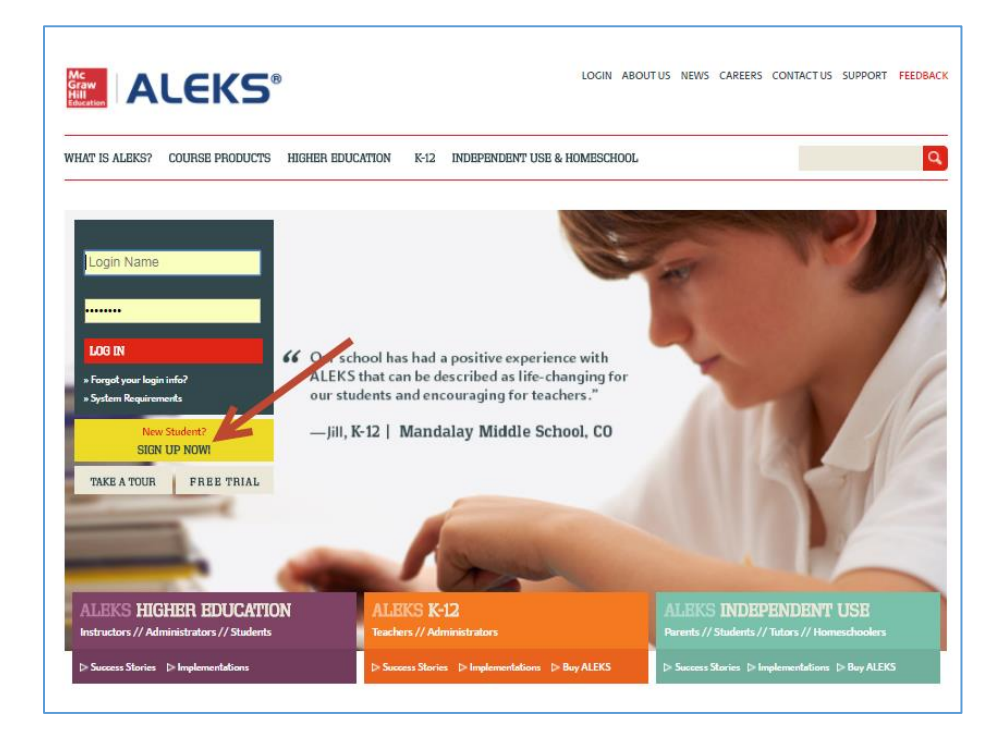

Enter class code and confirm enrollment information

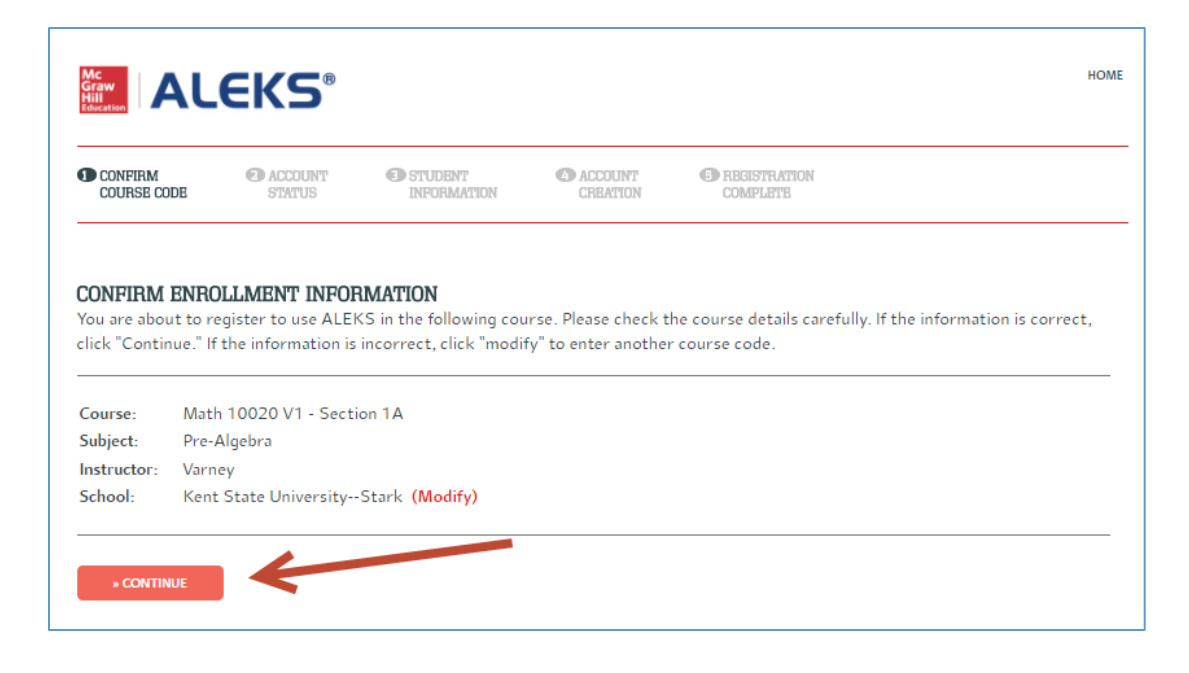

| Graw<br>Hill<br>Education                                                          | <b>EKS</b> ®                                              |                        |                     |                           | HOME                                              |
|------------------------------------------------------------------------------------|-----------------------------------------------------------|------------------------|---------------------|---------------------------|---------------------------------------------------|
| COURSE CODE                                                                        | ACCOUNT<br>STATUS                                         | STUDENT<br>INFORMATION | ACCOUNT<br>CREATION | REGISTRATION     COMPLETE |                                                   |
| WELCOME TO A<br>Have you way a ALE<br>I have never us<br>I have an ALE<br>CONTINUE | LEKSI<br>KS before?<br>sed ALEKS before<br>KS login name. | or I do not have an AL | EKS login name.     |                           |                                                   |
| Mc<br>Graw<br>Hill<br>Education                                                    |                                                           |                        |                     |                           |                                                   |
| TERMS OF USE PRIVAC                                                                | Y                                                         |                        |                     |                           | ©2018 McGraw-Hill Education. All rights reserved. |

| ALEKS®                                                                                                    | Kent Student 🗸 |
|----------------------------------------------------------------------------------------------------|----------------|
| <b>STUDENT REGISTRATION: REGISTRATION COMPLETE</b><br>Make sure to remember your login name and password. You will need them every time you log into ALEKS. |                |
| Your Login Name: KSTUDENT15                                                                                                    |                |
| Please click on "Continue".                                                                                                    |                |
| * CONTINUE                                                                                                    |                |

Follow prompts, take Knowledge Check, then click Hamburger menu, and Manage My Classes to reach Student Account Home:

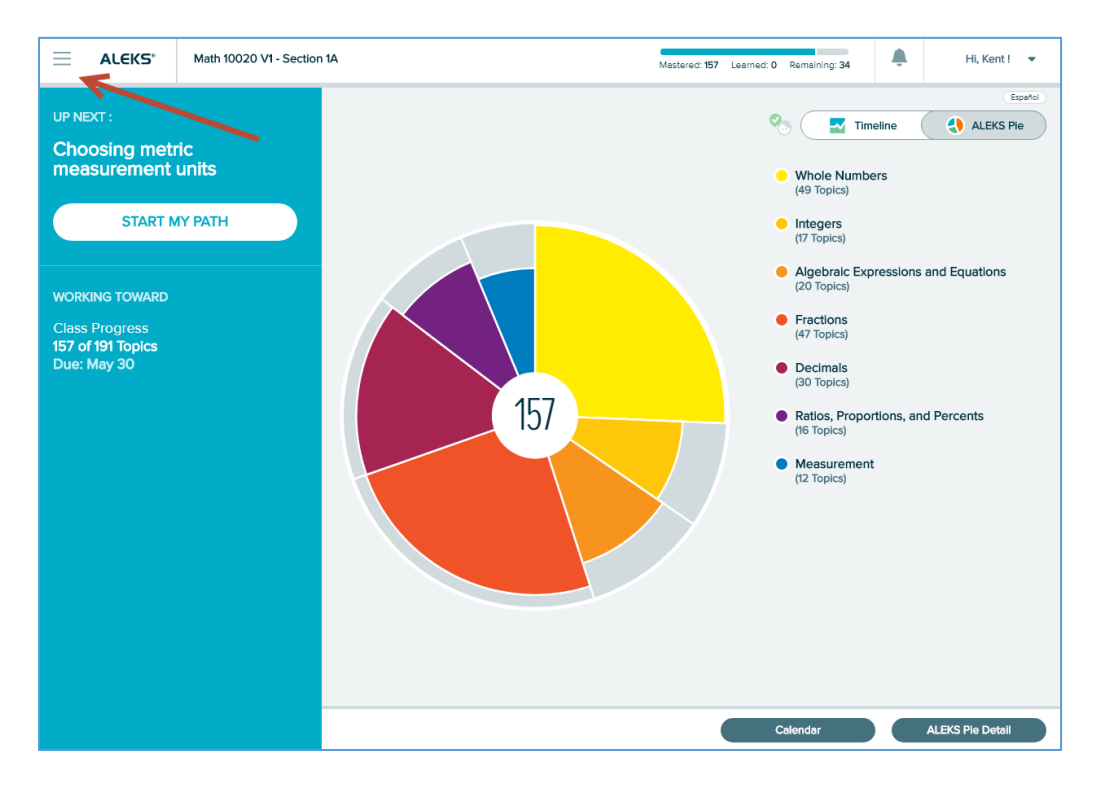

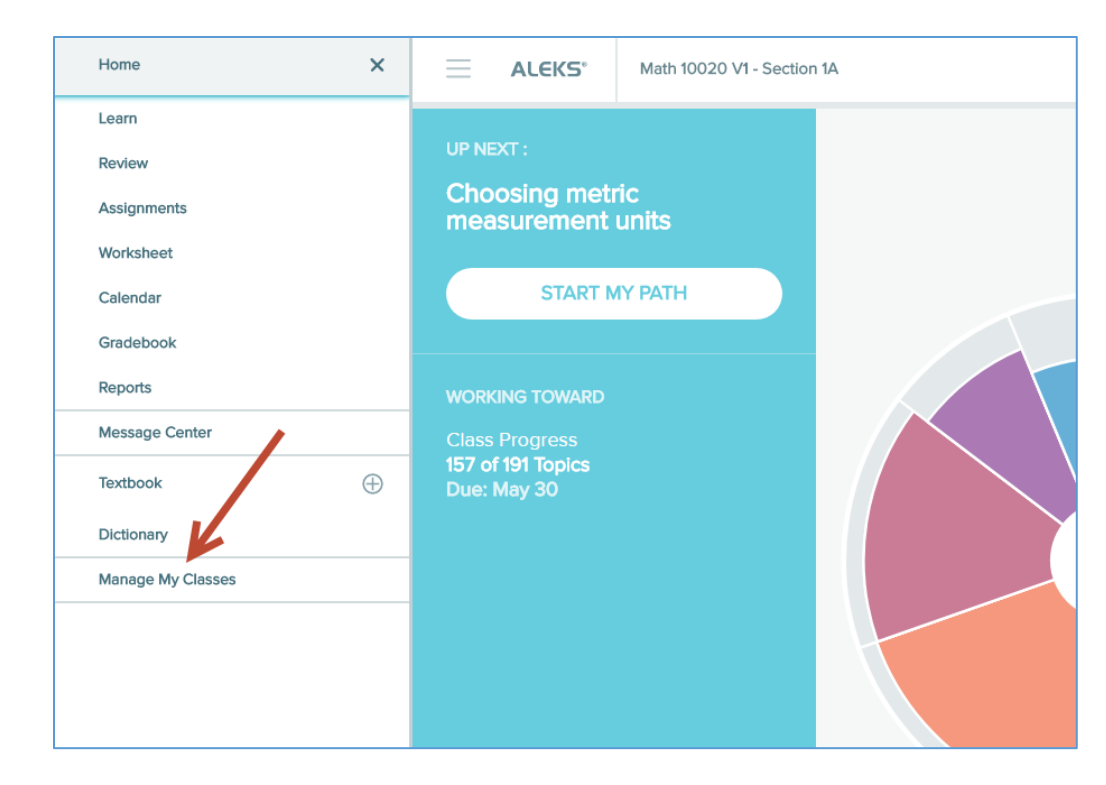

#### Student Account Home:

| ALEKS                                                                                                    | Hi, Kent! 🔻 |
|----------------------------------------------------------------------------------------------------|-------------|
| My Classes                                                                                                    | + NEW CLASS |
| Active (1)                                                                                                    |             |
| Kent State UniversityStark                                                                                                    |             |
| Math 10020 V1 - Section 1A / Pre-Algebra<br>Instructor: Varney<br>Last Login: 06/06/2018<br>Expiration Date: 08/13/2018<br>Show Details |             |
| Switch Class                                                                                                    |             |
| Inactive (0)                                                                                                    |             |
| There are no inactive classes.                                                                                                    |             |

## 2. Student Switching Sections - in first 10 days of class

Click on Switch Class link

| ALEKS                                                                                                    | Hi, Kent! 🔻 |
|----------------------------------------------------------------------------------------------------|-------------|
| My Classes                                                                                                    | + NEW CLASS |
| Active (1)                                                                                                    |             |
| Kent State UniversityStark                                                                                                    |             |
| Math 10020 V1 - Section 1A / Pre-Algebra<br>Instructor: Varney<br>Last Login: 06/06/2018<br>Expiration Date: 08/13/2018<br>Show Details<br>Switch Class |             |
| Inactive (0)<br>There are no inactive classes.                                                                                                    |             |

#### Enter new class code

| Mc<br>Graw<br>Hill<br>Education                                 | .eks®                                                                                    |                                                                    |                      |              |                |              | Kent Student 🔻  |
|-----------------------------------------------------------------|------------------------------------------------------------------------------------------|--------------------------------------------------------------------|----------------------|--------------|----------------|--------------|-----------------|
| ENTER<br>CLASS CODE                                             | CONFIRM<br>COURSE CODE                                                                   | REGISTRATION<br>COMPLETE                                           |                      |              |                |              |                 |
| SWITCH TO A<br>Before switching<br>• After you s<br>Algebra") c | NEW CLASS<br>to a new class, please<br>switch to the new class<br>or any of the progress | note:<br>5, you will no longer be abl<br>you have made in that cla | e to access y<br>ss. | your current | class ("Math 1 | 0020 V1 – Se | ction 1A / Pre- |
| Please enter t                                                  | he new course code:                                                                      | hat's this?                                                        | w class.             |              |                |              |                 |
|                                                                 |                                                                                          | Cancel                                                             | » SV                 | <b>МІТСН</b> |                |              |                 |

## CONFIRM ENROLLMENT INFORMATION

You are about to switch to:

Course: Math 10020 V1 - Section 1B

Subject: Pre-Algebra Instructor: Varney

instructor. varie

School: Kent State University--Stark (Modify)

|                                                                                                    | Cancel      | * CONTINUE |           |
|----------------------------------------------------------------------------------------------------|-------------|------------|-----------|
|                                                                                                    |             |            | Kent A1 ▼ |
| STUDENT REGISTRATION: REGISTRATION COMPLETE                                                                            |             |            |           |
| You have switched to:                                                                                                  |             |            |           |
| Class: Math 10020 V1 - Section 1B<br>Subject: Pre-Algebra<br>Instructor: Varney<br>School: Kent State University-Stark |             |            |           |
| Reminder! Your Login Name is <b>KA1</b>                                                                                |             |            |           |
|                                                                                                    |             |            |           |
| BACK TO ACCOUNT CONTINUE TO YOUR A                                                                                     | ALEKS CLASS |            |           |

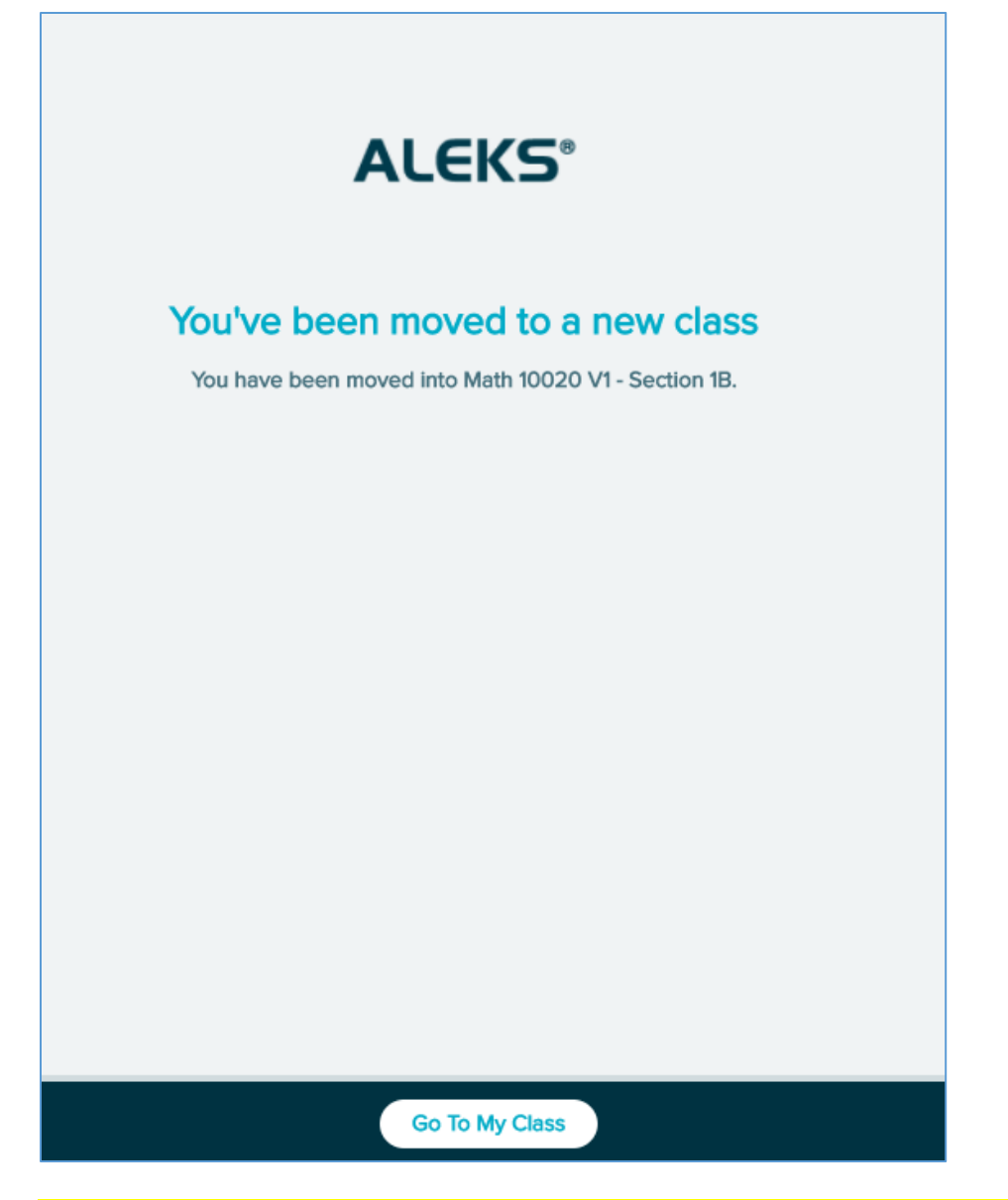

Student switching sections should NOT use the + NEW CLASS button, as their progress will not transfer. If the instructor moves the student, their progress transfers but a new license will be used.

# 3. Student Repeating Sections – after first 10 days of class

After 10 days the Switch Class link disappears

| ALEKS                                                                                                    | Hi, Kent! 🔻 |
|----------------------------------------------------------------------------------------------------|-------------|
| My Classes                                                                                                    | + NEW CLASS |
| Active (1)                                                                                                    |             |
| Kent State UniversityStark                                                                                                    |             |
| Math 10021 V1 - Section 2A / Beginning Algebra<br>Instructor: Varney<br>Last Login: 06/06/2018<br>Expiration Date: 07/22/2018<br>Show Details |             |

For the student progress to carry over, the instructor has to move the student

Find the student in the Instructor Module:

| ALEKS                                                           | Search for Institutions, Instru<br>Search History                                    | ctors, Classes and Students           | Hello Rosie        | Varney •   Com        | munity   Feedback        |
|-----------------------------------------------------------------|--------------------------------------------------------------------------------------|---------------------------------------|--------------------|-----------------------|--------------------------|
| ALEKS HIGHERED MATH                                             | <ul> <li>&gt; KENT STATE UNIVE</li> <li>INSTRUCTOR</li> <li>Varney, Rosie</li> </ul> | RSITY CLASS » Math 100                | 20 V1 (9 🏝) 🗸      | STUDENT »<br>A5, Kent | ~                        |
| Student Administration       Kent A5 - Dashboard                | n Gradebook R                                                                        | eports Assignments                    | QuickTables        | ogin Name: KA5        | CLASS TOOLS 🔛            |
| Account Information<br>A5, Kent                                 | ALEKS Pie                                                                            |                                       | Timeline<br>Topics |                       |                          |
| Last Login Date:<br>06/06/2018<br>Access Expires:<br>07/13/2018 |                                                                                      | 157                                   | 180                | <b></b>               |                          |
| Account S<br>This Week's Activity                               | ummary »                                                                             | View Full Re<br>Topic - Learning Mode | mo Tu              | U WE TH F             | R SA SU<br>View Detail » |

Click on Student Administration

| AL | EKS°                                                              | Search for Institutions, Instructors, Cla<br>Search History |
|----|-------------------------------------------------------------------|-------------------------------------------------------------|
| R  | ALEKS HIGHERED MATH > INSTITUTION > Kent State University V       | KENT STATE UNIVERSITY<br>INSTRUCTOR »<br>Varney, Rosie      |
|    | Student Administration                                            | Gradebook Report                                            |
|    | STUDENT<br>» Account Summary<br>» Move/Unenroll<br>» Cleanup Tool |                                                             |

### Click on Move/Unenroll

| ALE | EKS°                                                                                        | Search for Institutions, Instructors, Cla<br>Search History |
|-----|---------------------------------------------------------------------------------------------|-------------------------------------------------------------|
| Â   | ALEKS HIGHERED MATH > INSTITUTION > Kent State University >                                 | KENT STATE UNIVERSITY<br>INSTRUCTOR »<br>Varney, Rosie      |
|     | Student Administration<br>STUDENT<br>» Account Summary<br>» Move/Unenroll<br>» Cleanup Tool | Gradebook Report                                            |

| Move Student To: Kent State University     Varney, Rosie     Select a Class     Can't find your class?     Select a Class     Math 10020 V1 - Section 1A (CSR: TQUFW-6AXGU)     Math 10020 V1 - Section 1A (CSR: 4WEFK-QMW6V)     Math 10021 V1 - Section 2A (CSR: 4WEFK-QMW6V)     Math 10022 V1 - Section 3A (CSR: YGLH4-MYWWD)     Math 10022 V1 - Section 3B (CSR: YGLH4-MYWWD)     Math 10022 V1 - Section 3B (CSR: YGLH4-MYWWD)     Math 10022 V1 - Section 3B (CSR: YGLH4-MYWWD)     Math 10022 V1 - Section 3B (CSR: YGLH4-MYWWD)     Math 10022 V1 - Section 3B (CSR: MUEMP-HCAJ3)     Math 10023 V1 - Section 5B (CSR: MUEMP-HCAJ3)     Math 10024 - Section 5B (CSR: ATFG4-C3NAQ)     Math 10024 - Section 5B (CSR: QRAA4-V3CEF) | Kent A5 - Move and Unenroll                          | Login Name: KA5 CLASS TOOLS                                                                                                    |
|----------------------------------------------------------------------------------------------------|------------------------------------------------------|----------------------------------------------------------------------------------------------------|
| Move Student To: Kent State University: Varney, Rosie Unenroll  Select a Class V Can't find your class? Select a Class Math 10020 V1 - Section 1A (CSR: TQUFW-6AXGU) Math 10020 V1 - Section 1B (CSR: 4RD4U-6ERVK) Math 10021 V1 - Section 2A (CSR: 4WEFK-QMW6V) Math 10021 V1 - Section 2B (CSR: HC3YJ-X63LC) Math 10022 V1 - Section 3A (CSR: YGLH4-MYWWD) Math 10022 V1 - Section 3A (CSR: YGLH4-MYWWD) Math 10022 V1 - Section 4A (CSR: MUEMP-HCAJ3) Math 10023 V1 - Section 5A (CSR: KTFG4-C3NAQ) Math 10024 - Section 5B (CSR: QRAA4-V3CEF)                                                                                                    | tudent Options                                       |                                                                                                    |
| Onenroll       Select a Class         Math 10020 V1 - Section 1A (CSR: TQUFW-6AXGU)         Math 10020 V1 - Section 1B (CSR: 4RDAU-6ERVK)         Math 10021 V1 - Section 2A (CSR: 4WEFK-QMW6V)         Math 10021 V1 - Section 2B (CSR: HC3YJ-X63LC)         Math 10022 V1 - Section 3A (CSR: YGLH4-MYWWD)         Math 10022 V1 - Section 3A (CSR: YGLH4-MYWWD)         Math 10022 V1 - Section 3B (CSR: LLYJ-YMJW9)         Math 10023 V1 - Section 4B (CSR: MUEMP-HCAJ3)         Math 10024 - Section 5A (CSR: KTFG4-C3NAQ)         Math 10024 - Section 5B (CSR: QRAA4-V3CEF)                                                                                                    | Move Student To: Kent State University Varney, Rosie | Select a Class     Can't find your class?                                                                                                    |
| Confirm       Math 10021 V1 - Section 2B (CSR: HC3YJ-X63LC)         Math 10022 V1 - Section 3A (CSR: YGLH4-MYVWD)         Math 10022 V1 - Section 3B (CSR: LLVTJ-YMJW9)         Math 10023 V1 - Section 4A (CSR: PMDH6-UATQW)         Math 10023 V1 - Section 4B (CSR: MUEMP-HCAJ3)         Math 10024 - Section 5A (CSR: KTFG4-C3NAQ)         Math 10024 - Section 5B (CSR: QRAA4-V3CEF)                                                                                                    | Duenroll                                             | Select a Class<br>Math 10020 V1 - Section 1A (CSR: TQUFW-6AXGU)<br>Math 10020 V1 - Section 1B (CSR: 4RD4U-6ERVK)<br>Math 10021 V1 - Section 2A (CSR: 4WEEK OMW6A)                                |
| ConfirmMath 10023 V1 - Section 4A (CSR: PMDH6-UATQW)<br>Math 10023 V1 - Section 4B (CSR: MUEMP-HCAJ3)<br>Math 10024 - Section 5A (CSR: KTFG4-C3NAQ)<br>Math 10024 - Section 5B (CSR: QRAA4-V3CEF)                                                                                                    |                                                      | Math 10021 V1 - Section 2B (CSR: HC3YJ-X63LC)<br>Math 10022 V1 - Section 3A (CSR: HC3YJ-X63LC)<br>Math 10022 V1 - Section 3A (CSR: YGLH4-MYWWD)<br>Math 10022 V1 - Section 3B (CSR: LLVTJ-YMJW9) |
| Math 10024 - Section 5B (CSR: QRAA4-V3CEF)                                                                                                    | Confirm                                              | Math 10023 V1 - Section 4A (CSR: PMDH6-UATQW)<br>Math 10023 V1 - Section 4B (CSR: MUEMP-HCAJ3)<br>Math 10024 - Section 5A (CSR: KTFG4-C3NAQ)                                                     |
|                                                                                                    |                                                      | Math 10024 - Section 5B (CSR: QRAA4-V3CEF)                                                                                                    |

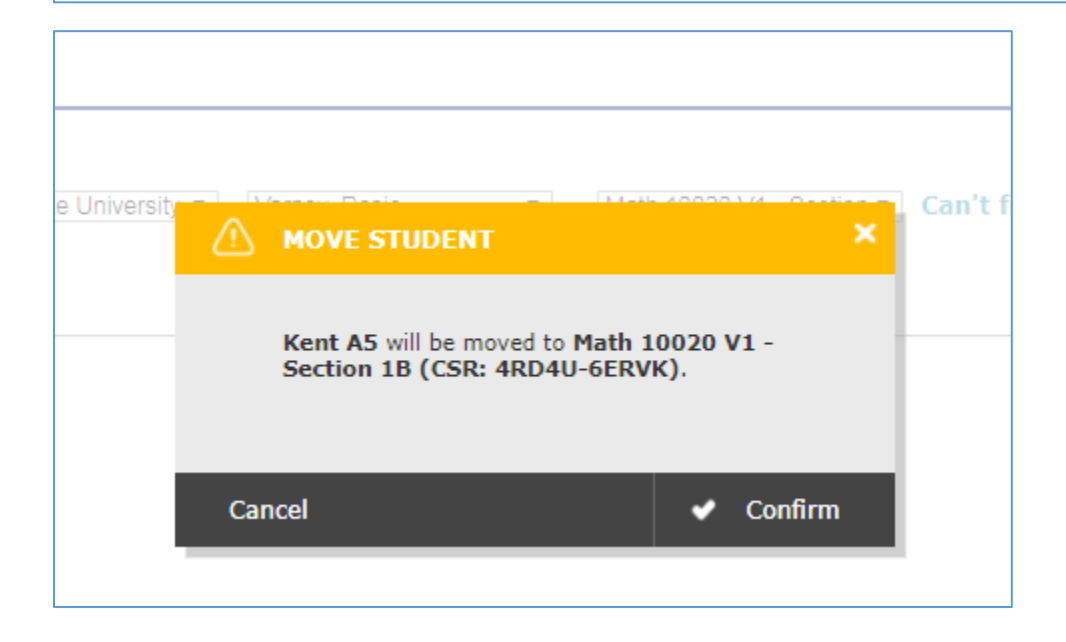

| ALEKS                                                                                                    | Hi, Kent! 🔻            |
|----------------------------------------------------------------------------------------------------|------------------------|
| My Classes                                                                                                    | + NEW CLASS            |
| Active (1)                                                                                                    |                        |
| Kent State UniversityStark                                                                                                    |                        |
| Math 10020 V1 - Section 1B / Pre-Algebra<br>Instructor: Varney<br>Last Login: 06/06/2018<br>Expiration Date: Pre-registered<br>Show Details          |                        |
| Inactive (1)                                                                                                    |                        |
| Kent State UniversityStark                                                                                                    |                        |
| Math 10020 V1 - Section 1A / Pre-Algebra<br>Instructor: Varney<br>Start Date: 06/06/2018<br>Expiration Date: Completed on 06/06/2018<br>Show Details |                        |
| Download progress (PDF) Activate for Independent Use                                                                                                 | Delete from my account |

Student should NOT use the + NEW CLASS button, as their progress will not transfer.

### 4. Student being promoted to next class in the series

Students can use the +NEW CLASS button

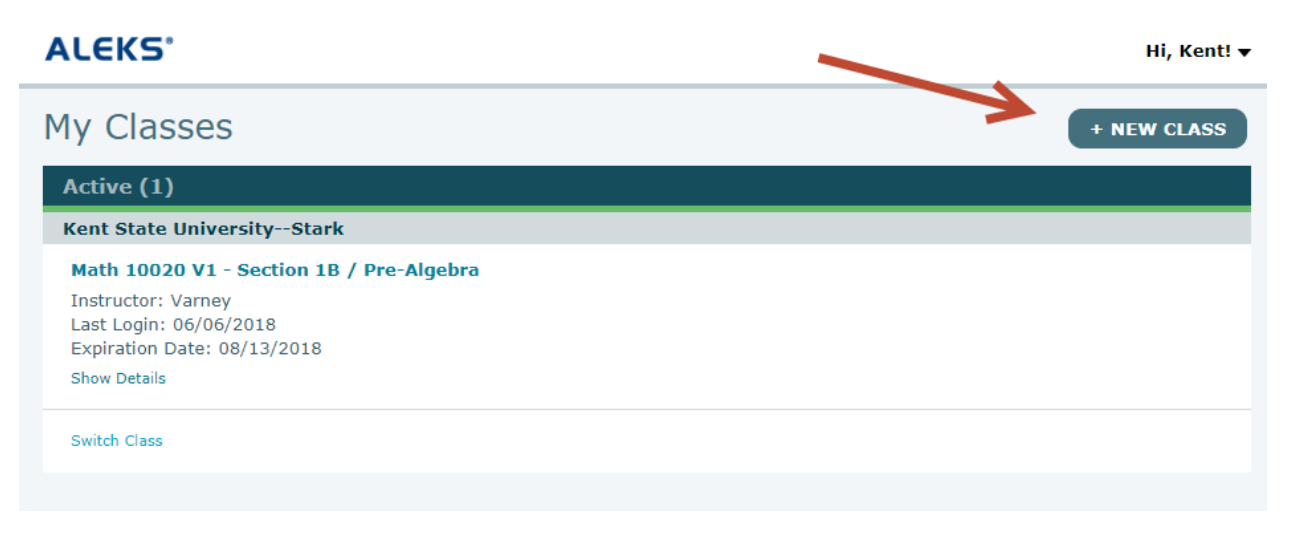

#### Or Instructors can move students

Either way, a new license will be consumed and the student always starts with a new Initial Knowledge Check.